# ASDM 6.4: Túnel do VPN de Site-para-Site com exemplo de configuração IKEv2

# Índice

Introdução Pré-requisitos Requisitos Componentes Utilizados Convenções Informações de Apoio Configurar Diagrama de Rede Configuração ASDM em HQ-ASA Verificar Troubleshooting Comandos para Troubleshooting Informações Relacionadas

# Introdução

Este documento descreve como configurar um túnel VPN de site a site entre duas Cisco Adaptive Security Appliances (ASAs) que usam Internet Key Exchange (IKE) versão 2. Ele descreve as etapas usadas para configurar o túnel VPN usando um assistente de GUI do Adaptive Security Device Manager (ASDM).

# Pré-requisitos

### **Requisitos**

Certifique-se de que Cisco ASA esteve configurado com as configurações básicas.

### **Componentes Utilizados**

As informações neste documento são baseadas nestas versões de software e hardware:

- Dispositivos de segurança adaptáveis Cisco ASA série 5500 que executa a versão de software 8.4 e mais atrasado
- Versão 6.4 e mais recente do software ASDM de Cisco

As informações neste documento foram criadas a partir de dispositivos em um ambiente de laboratório específico. Todos os dispositivos utilizados neste documento foram iniciados com uma

configuração (padrão) inicial. Se a sua rede estiver ativa, certifique-se de que entende o impacto potencial de qualquer comando.

### **Convenções**

Consulte as <u>Convenções de Dicas Técnicas da Cisco</u> para obter mais informações sobre convenções de documentos.

### Informações de Apoio

IKEv2, é um realce ao protocolo IKEv1 existente que inclui estes benefícios:

- Menos trocas da mensagem entre pares IKE
- Métodos de autenticação unidirecional
- Suporte embutido para o Dead Peer Detection (DPD) e o NAT-Traversal
- Uso do Extensible Authentication Protocol (EAP) para a autenticação
- Elimina o risco de ataques simples DoS usando Cookie antiobstrução

### **Configurar**

Nesta seção, você encontrará informações para configurar os recursos descritos neste documento.

**Nota:** Use a <u>Command Lookup Tool</u> (<u>somente clientes registrados</u>) para obter mais informações sobre os comandos usados nesta seção.

### Diagrama de Rede

Este documento utiliza a seguinte configuração de rede:

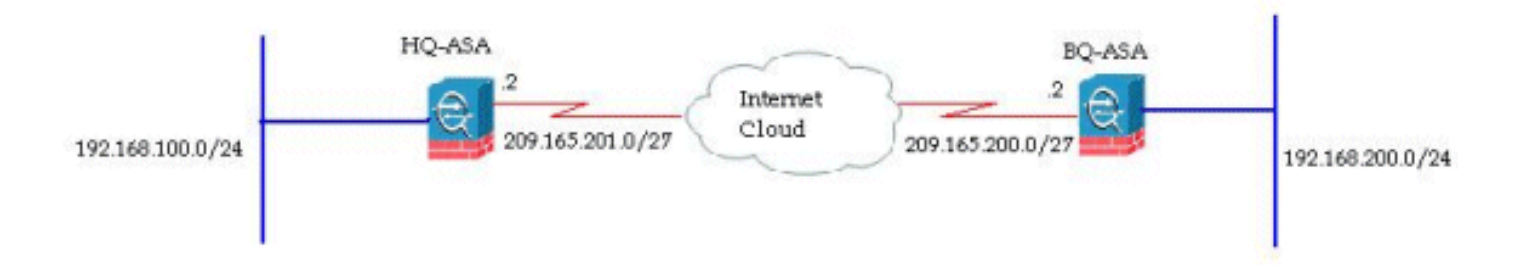

Este documento mostra a configuração do túnel do VPN de Site-para-Site em HQ-ASA. O mesmos podiam ser seguidos que um espelho no BQ-ASA.

### Configuração ASDM em HQ-ASA

Este túnel VPN podia ser configurado usando um assistente fácil de usar GUI.

Conclua estes passos:

1. Entre ao ASDM, e vá aos assistentes > aos wizard VPN > ao assistente do VPN de Site-

para-Site

| File View Tools | Wizards Window Help                                                      |                                                    |
|-----------------|--------------------------------------------------------------------------|----------------------------------------------------|
| Home Sa Cor     | Startup Wizard                                                           | Back C Forward 9 Help                              |
|                 | VPN Wizards                                                              | Site-to-site VPN Wizard                            |
| Add 🗍 Delete    | High Availability and Scalability Wizard<br>Unified Communication Wizard | AnyConnect VPN Wizard<br>Clientless SSL VPN Wizard |
| nd:             | Packet Capture Wizard                                                    | IPsec (IKEv1) Remote Access VPN Wizard             |

2. Um indicador da instalação de conexão do VPN de Site-para-Site aparece. Clique em Next.

| 🗃 Site-to-site VPN Connectio | on Setup Wizard                                                                                                    |
|------------------------------|----------------------------------------------------------------------------------------------------|
| Site-to-site VPN Connection  | Introduction Use this wizard to setup new site-to-site VPN tunnels. A tunnel between two devices is called a site-to-site tunnel and is bidirectional. A site-to-site VPN tunnel protects the data using the IPsec protocol.  Site-to-Site VPN  Local  Local  Remote  Local  Local |
|                              |                                                                                                    |
|                              | < Back Next > Cancel Hel                                                                                                    |

3. Especifique o endereço IP do peer e a interface de acesso VPN. Clique em Next

| NEXI.                                                                                                    |                                                                                                    |                              |      |
|----------------------------------------------------------------------------------------------------|----------------------------------------------------------------------------------------------------|------------------------------|------|
| 🐔 Site-to-site VPN Conner                                                                                         | tion Setup Wizard                                                                                                    |                              |      |
| Steps 1. Introduction 2. Peer Device Identification 3. IKE Version 4. Traffic to protect                          | Peer Device Identification This step lets you identify the peer VPN device by its IP address and the interf Peer IP Address: 209.165.200.2 VPN Access Interface: outside | ace used to access the peer. |      |
| <ol> <li>Authentication Methods</li> <li>Encryption Algorithms</li> <li>Miscellaneous</li> <li>Summary</li> </ol> |                                                                                                    |                              |      |
|                                                                                                    | < Back Next >                                                                                                    | Cancel                       | Help |

4. Selecione ambas as versões IKE, e clique-as **em seguida**.

| 🚳 Site-to-site VPN Connect                                                                                                    | ion Setup Wizard                                                                                                    |
|----------------------------------------------------------------------------------------------------|----------------------------------------------------------------------------------------------------|
| Site-to-site VPN Connect Steps  I. Introduction  Peer Device Identification  IKE Version  Traffic to protect  Authentication Methods  Encryption Algorithms  Miscellaneous  Summary | INE Version<br>ASA supports both version 1 and version 2 of the IKE (Internet Key Exchange) protocol. This step lets you decide which version or versions to<br>support in this connection profile.<br>INE version 1<br>INE version 2 |
|                                                                                                    | < Back Next > Cancel Help                                                                                                    |

**Nota:** Ambas as versões do IKE são configuradas aqui porque o iniciador poderia ter um backup de IKEv2 a IKEv1 quando IKEv2 falha.

5. Especifique a rede local e a rede remota de modo que o tráfego entre estas redes seja cifrado e passado através do túnel VPN. Clique em Next

| Reps                                                                                                    | Traffic to protect                                                                                                    |
|----------------------------------------------------------------------------------------------------|----------------------------------------------------------------------------------------------------|
| Introduction     Peer Device Identification     IKE Version     Traffic to protect     Authentication Methods     Encryption Algorithms     Miscellaneous     Summary | This step lets you identify the local network and remote network between which the traffic is to be protected using IPsec encryption.  IP Address Type:  IPv4 IPv6 Local Network: I92.168.100.0/24 IPv6 IPv6 IPv6 IPv6 IPv6 IPv6 IPv6 IPv6 |
|                                                                                                    |                                                                                                    |

6. Especifique as chaves pré-compartilhada para ambas as versões do IKE.

| Introduction<br>Peer Device Identification         | This step lets you configure the methods                          | to authenticate with the peer de | vice. |        |
|----------------------------------------------------|-------------------------------------------------------------------|----------------------------------|-------|--------|
| . IKE Version                                      | DKE version 1 Pre-shared Key:                                     |                                  |       |        |
| Authentication<br>Methods<br>Encryption Algorithms | Device Certificate:<br>DKE version 2<br>(a) Local Pre-shared Key: | None                             |       | Manage |
| . Miscellaneous<br>. Summary                       | Local Device Certificate:      Remote Peer Pre-shared Key:        | None                             | ~     | Manage |
|                                                    | Remote Peer Certificate Authentication:                           | Allowed                          |       | Manage |
|                                                    |                                                                   |                                  |       |        |

A diferença principal entre versões 1 e 2 IKE encontra-se em termos do método de autenticação que permitem. IKEv1 permite somente um tipo de autenticação em ambas as extremidades VPN (isto é, chave pré-compartilhada ou certificado). Contudo, IKEv2 permite que os métodos de autenticação assimétricos sejam configurados (isto é, autenticação da chave pré-compartilhada para o autor, mas certificado de autenticação para o que responde) usando o local separado e a autenticação remota CLI.Mais, você pode ter chaves pré-compartilhada diferentes no ambas as extremidades. A chave pré-compartilhada local na extremidade HQ-ASA transforma-se a chave pré-compartilhada remota na extremidade BQ-ASA. Igualmente, a chave pré-compartilhada remota na extremidade BQ-ASA.

7. Especifique os algoritmos de criptografia para ambas as versões 1 e 2 IKE. Aqui, os valores padrão são

#### aceitados:

| Steps                                                                                                    | Encryption Algorit                                                                     | thms                                                                                                    |                     |
|----------------------------------------------------------------------------------------------------|----------------------------------------------------------------------------------------|----------------------------------------------------------------------------------------------------|---------------------|
| Introduction     Peer Device Identification     IXE Version     Traffic to protect     Authentication Methods     Encounting Algorithms | This step lets you<br>DKE version 1<br>DKE Policy:<br>DPsec Proposal:<br>DKE version 2 | e select the types of encryption algorithms used to protect the data.<br>pre-share-aes-sha, pre-share-3des-sha<br>ESP-AES-128-SHA, ESP-AES-128-MD5, ESP-AES-192-SHA, ESP-AES-192-MD5, ESP-AES-256-SHA, ESP-AES- | Manage.<br>Select   |
| 6. Encryption Algorithms<br>7. Miscellaneous<br>8. Summary                                                                              | IKE Policy:                                                                            | aes-256-sha-sha, aes-192-sha-sha, aes-sha-sha, 3des-sha-sha, des-sha-sha<br>AES256, AES192, AES, 3DES, DES                                                                                                    | Manage.<br>Select., |
|                                                                                                    |                                                                                        |                                                                                                    |                     |

8. O clique controla... a fim alterar a política de

| I | K | Е |
|---|---|---|
|   |   | _ |

| 🚳 Site-to-site VPN Connect                                                                            | tion Setup Wizard                                                                                                    |     |
|----------------------------------------------------------------------------------------------------|----------------------------------------------------------------------------------------------------|-----|
| Steps<br>1. Introduction<br>2. Peer Device Identification<br>3. IKE Version                           | Encryption Algorithms This step lets you select the types of encryption algorithms used to protect the data. DKE version 1 DKE Relicu                                  |     |
| <ol> <li>Traffic to protect</li> <li>Authentication Methods</li> <li>Encryption Algorithms</li> </ol> | IPsec Proposali ESP-AES-128-SHA, ESP-AES-128-MD5, ESP-AES-192-SHA, ESP-AES-192-MD5, ESP-AES-256-SHA, ESP-AES-<br>IKE version 2                                         |     |
| 7. Miscellaneous<br>8. Summary                                                                        | IKE Policy:     aes-256-sha-sha, aes-192-sha-sha, aes-sha-sha, 3des-sha-sha, des-sha-sha     Manag       IPsec Proposal:     AES256, AES192, AES, 3DES, DES     Select | e   |
|                                                                                                    |                                                                                                    |     |
|                                                                                                    |                                                                                                    |     |
|                                                                                                    | < Back Next > Cancel H                                                                                                    | elp |

Nota: A política de IKE em IKEv2 é sinônima à política de ISAKMP em IKEv1. A proposta do IPsec em IKEv2 é sinônima à transformação ajustada em IKEv1.

9. Esta mensagem aparece quando você tenta alterar a política

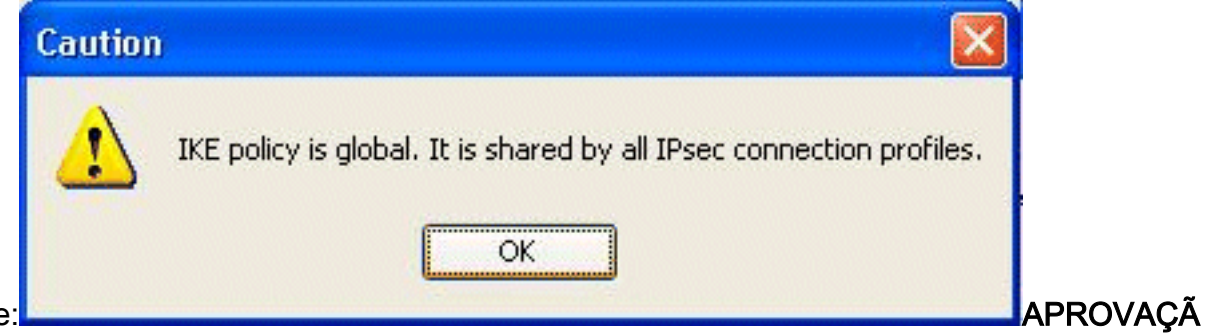

existente:

O do clique a fim continuar.

10. Selecione a política de IKE especificada, e o clique

#### edita.

| Priority # | Encryption | Integrity Hash | PRF Hash      | D-H Group | Lifetime (seconds) |
|------------|------------|----------------|---------------|-----------|--------------------|
| C. States  | 1 aes-256  | sha            | sha           | 5         | 86400              |
| 1          | 10 aes-192 | sha            | sha           | 5         | 86400              |
| 2          | 20 aes     | sha            | sha           | 5         | 86400              |
| 3          | 30 3des    | sha            | sha           | 5         | 86400              |
|            | 10 des     | sha            | sha           | 5         | 86400              |
|            |            |                | Caracter of C |           |                    |

11. Você pode alterar os parâmetros tais como a prioridade, a criptografia, o grupo do D-H, a mistura da integridade, da mistura PRF valores, e da vida. **APROVAÇÃO do** clique quando

| Priority                           | 1                       |     |
|------------------------------------|-------------------------|-----|
| Encryption:                        | aes-256                 | ~   |
| D-H Group:                         | 5                       | ~   |
| Integrity Hash:                    | sha                     | ~   |
| Pseudo Random Function (PRF) Hash: | sha                     | ~   |
| Lifetime:                          | Unlimited 86400 seconds | ; ~ |

terminado.

IKEv2

permite o algoritmo da integridade ser negociado separadamente do algoritmo aleatório pseudo- da função (PRF). Isto podia ser configurado na política de IKE com as opções disponíveis atuais que são SHA-1 ou MD5.Você não pode alterar os parâmetros da proposta do IPsec que são definidos à revelia. Clique **seleto** ao lado do campo da proposta do IPsec a fim adicionar parâmetros novos. A diferença principal entre IKEv1 e IKEv2, em termos das propostas do IPsec, é que IKEv1 aceita a transformação ajustada em termos das combinações de criptografia e de algoritmos de autenticação. IKEv2 aceita os parâmetros da criptografia e da integridade individualmente, e faz finalmente todo o possível OU combinações destes. Você poderia ver estes na extremidade deste assistente, na corrediça sumária.

#### 12. Clique em

#### Next.

| 🛍 Site-to-site VPN Connect                                                                                    | ion Setup Wizard                                                                                                    |
|----------------------------------------------------------------------------------------------------|----------------------------------------------------------------------------------------------------|
| Steps                                                                                                    | Encryption Algorithms                                                                                                    |
| Introduction     Peer Device Identification     IXE Version     Traffic to protect     Authentication Methods | This step lets you select the types of encryption algorithms used to protect the data.         INE version 1         INE Policy:       pre-share-ass-sha, pre-share-3des-sha         IPsec Proposal:       ESP-AES-128-SHA, ESP-AES-128-MD5, ESP-AES-192-SHA, ESP-AES-192-MD5, ESP-AES-256-SHA, ESP-AES-256-SHA, ESP-AES-128-MD5, ESP-AES-192-MD5, ESP-AES-256-SHA, ESP-AES-256-SHA, |
| <ol> <li>Encryption Algorithms</li> <li>Miscelaneous</li> <li>Summary</li> </ol>                              | DKE version 2         DKE Policy:       aes-192-sha-sha, aes-sha-sha, 3des-sha-sha, des-sha-sha, aes-256-sha-sha         DPsec Proposal:       AES256, AES192, AE5, 3DE5, DE5         Select                                                                                                    |
|                                                                                                    | < Back Next > Cancel Help                                                                                                    |

13. Especifique os detalhes, tais como a isenção de NAT, o PFS, e contornear da relação ACL. Escolha **em** 

#### seguida.

| 🐔 Site-to-site VPN Connect                                                                                                    | lion Setup Wizard                                             |    |
|----------------------------------------------------------------------------------------------------|---------------------------------------------------------------|----|
| Steps                                                                                                    | Miscellaneous                                                 |    |
| <ol> <li>Introduction</li> <li>Peer Device Identification</li> <li>IKE Version</li> <li>Traffic to protect</li> <li>Authentication Methods</li> <li>Encryption Algorithms</li> <li>Encryption Algorithms</li> <li>Summary</li> </ol> | This step lets you configure some other important parameters. | je |
|                                                                                                    | < Back Next > Cancel Help                                     |    |

14. Um sumário da configuração pode ser considerado

| Summary                                          |                                                                                                    |
|--------------------------------------------------|----------------------------------------------------------------------------------------------------|
| Branch Here is the summary of the configuration. |                                                                                                    |
| Name                                             | Value                                                                                                    |
| E 10 Summary                                     |                                                                                                    |
| Peer Device IP Address                           | 209.165.200.2                                                                                                    |
| VPN Access Interface                             | outside                                                                                                    |
| Protected Traffic                                | Local Network: 192.168.100.0/24<br>Remote Network: 192.168.200.0/24                                                                                              |
| IKE Version Allowed                              | IKE version 1 and IKE version 2                                                                                                    |
| Authentication Method                            |                                                                                                    |
| IKE v1                                           | Use pre-shared key                                                                                                    |
| IKE v2                                           | Use pre-shared key when local device access the peer<br>Use pre-share key when peer device access the local device                                               |
| Encryption Policy                                |                                                                                                    |
| Perfect Forward Secrecy (PFS)                    | Disabled                                                                                                    |
| E IKE v1                                         |                                                                                                    |
| IKE Policy                                       | pre-share-aes-sha, pre-share-3des-sha                                                                                                    |
| IPsec Proposal                                   | ESP-AES-128-SHA, ESP-AES-128-MD5, ESP-AES-192-SHA,<br>ESP-AES-192-MD5, ESP-AES-256-SHA, ESP-AES-256-MD5, ESP-3DE5-SHA,<br>ESP-3DE5-MD5, ESP-DE5-SHA, ESP-DE5-MD5 |
| INE v2                                           |                                                                                                    |
| IKE Policy                                       | aes-192-sha-sha, aes-sha-sha, 3des-sha-sha, des-sha-sha,<br>aes-256-sha-sha                                                                                      |
| IPsec Proposal                                   | AES256, AES192, AES, 3DES, DES                                                                                                    |
| Bypass Interface Access List                     | Yes                                                                                                    |
| Network Address Translation                      | The protected traffic is subjected to network address translation                                                                                                |

**Revestimento do** clique a fim terminar o assistente do túnel do VPN de Site-para-Site. Um perfil da nova conexão é criado com os parâmetros configurados.

### **Verificar**

Use esta seção para confirmar se a sua configuração funciona corretamente.

A <u>Output Interpreter Tool</u> (apenas para clientes registrados) (OIT) suporta determinados comandos show. Use a OIT para exibir uma análise da saída do comando show.

- mostre ikev2 criptos sa Indica IKEv2 o base de dados tempo de execução SA.
- mostre VPN-sessiondb o detalhe I2I Indica a informação sobre sessões do VPN de Sitepara-Site.

# **Troubleshooting**

### Comandos para Troubleshooting

A <u>Output Interpreter Tool</u> (apenas para clientes registrados) (OIT) suporta determinados comandos show. Use a OIT para exibir uma análise da saída do comando show.

Nota: Consulte <u>Informações Importantes sobre Comandos de Depuração</u> antes de usar comandos **debug**.

• <u>debug crypto ikev2</u> - As mostras debugam mensagens para IKEv2.

# Informações Relacionadas

- Suporte técnico dos dispositivos do 5500 Series de Cisco ASA
- <u>Suporte Técnico e Documentação Cisco Systems</u>